## 座位预约系统操作指南

一、使用步骤

1. 登录学习通

入馆读者在超星学习通 APP 输入邀请码: czgxy,进入主页,选择"座位预约"。

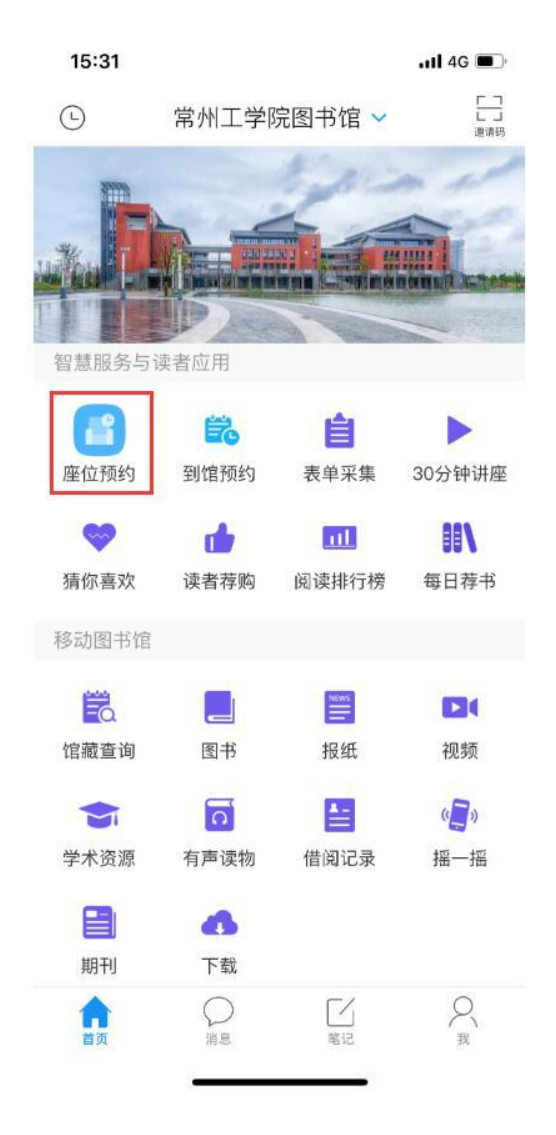

2. 预约选座

## 读者选择可预约时间段内图书馆空闲座位。

| 15:32  |           | .11 4G 🔳  | 15:32               |                      | atl 46 🔳 |
|--------|-----------|-----------|---------------------|----------------------|----------|
| <      | 座位预约      | 切换角色      | <                   | 列表                   |          |
| 6      | - 6       | 2         | 06-03<br>Wed 06-04  |                      | T        |
| 预约结雇   | 快速速度 预约记录 | 规则说明      | 巫山路校区-              | -二楼-报刊阅览室            |          |
|        |           |           | 并放时间 08:3           | 73                   | 2/5      |
|        | 暂无预约      |           | 辽河路校区-              | -三楼自科阅览区             |          |
|        |           |           | 开放时间 08:3<br>当前可用座位 | 30<br>30             | 2.16     |
| 最近预约   |           |           | 辽河路校区-              | -三楼-自科阅览区二           |          |
| 001号座位 | 15:30-16: | 00 0.54@f | 开放时间 08:3           | 1021:30              |          |
| 辽河路校区  | (         | 再次预约      | 当前可用座位              | 38                   | _ same   |
| 001号座位 | 15:30-16  | 30 1.0431 | 辽河路校区-              | 四楼社科阅览区三             |          |
| 辽河路校区  | (         | 再次预约      | 升放时间 08:3<br>当前可用雇位 | 51                   | 24       |
| 001号座位 | 15:00-16  | 30 1.543  | 辽河路校区-              | -四楼社科阅览区四            |          |
| 辽河路校区  | (         | 再次预约      | 开放时间 08:3<br>当前可用雇位 | 1021:30<br><b>58</b> |          |
|        |           |           | 辽河路校区-              | -五楼社科阅览区一            |          |
|        |           |           | 开放时间 08:3           | 10-21:30             |          |
|        |           |           | 当前可用座位              | 51                   | 0.16     |

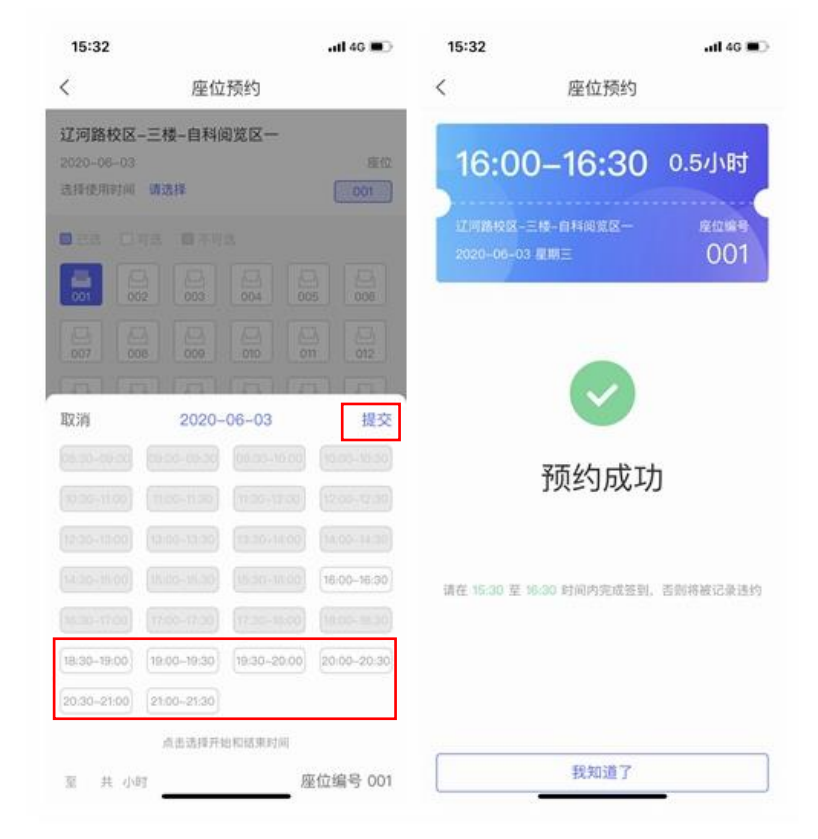

或设置筛选条件(如某一时间段+某一阅览室)后由系统自动匹 配、快速选座。

| 15:36              |                    |                   | afl 46 💼    | 15:36     |                 | <b>atl</b> 46 |  |  |
|--------------------|--------------------|-------------------|-------------|-----------|-----------------|---------------|--|--|
| く座位教               |                    | 页约                |             | <         | 座位预约            | 座位预约          |  |  |
| 击得开始结束的<br>最位分配暗容。 | 间粉位雅条件和<br>帮切快流这样的 | i. Autoria<br>10. |             | 10.0      | 0_10.30         | 0.5/\\        |  |  |
| 请选择使用时间            | 点击选择开始             | 和结束时间             |             | 13.0      | 0-13.00         | 0.0.9 .49     |  |  |
|                    |                    |                   |             | 江河路校区     |                 | <u>增</u> 位相4年 |  |  |
|                    |                    |                   |             | 2020-06-0 | 3 雇用三           | 030           |  |  |
|                    |                    |                   |             | -         |                 |               |  |  |
|                    |                    |                   | 16:00-16:30 |           |                 |               |  |  |
|                    |                    |                   |             |           |                 |               |  |  |
| 18:30-19:00        | 19:00-19:30        | 19:30-20:00       | 20:00-20:30 | er        | 已帮您适定座位,是否确认预约7 |               |  |  |
| 20:30-21:00        | 21:00-21:30        |                   |             |           |                 |               |  |  |
| 一级分类名称             |                    |                   |             |           |                 |               |  |  |
| 辽河路校区              | 巫山路校区              |                   |             |           | ◎ 换一个           |               |  |  |
| 二级分类名称             |                    |                   |             |           |                 |               |  |  |
| 四相                 | 五相                 | 三根                |             |           |                 |               |  |  |
| 三级分类名称             |                    |                   |             |           |                 |               |  |  |
| 自科研说这二             | 自科波览区一             |                   |             |           |                 |               |  |  |
|                    | TTAC               | TUBP              |             |           | 提交选座            |               |  |  |

3. 扫码签到

读者预约座位或者暂离后,必须在指定时间扫描预约座位二维码 进行签到,逾期未签到的,则释放该座位,并记违规一次。

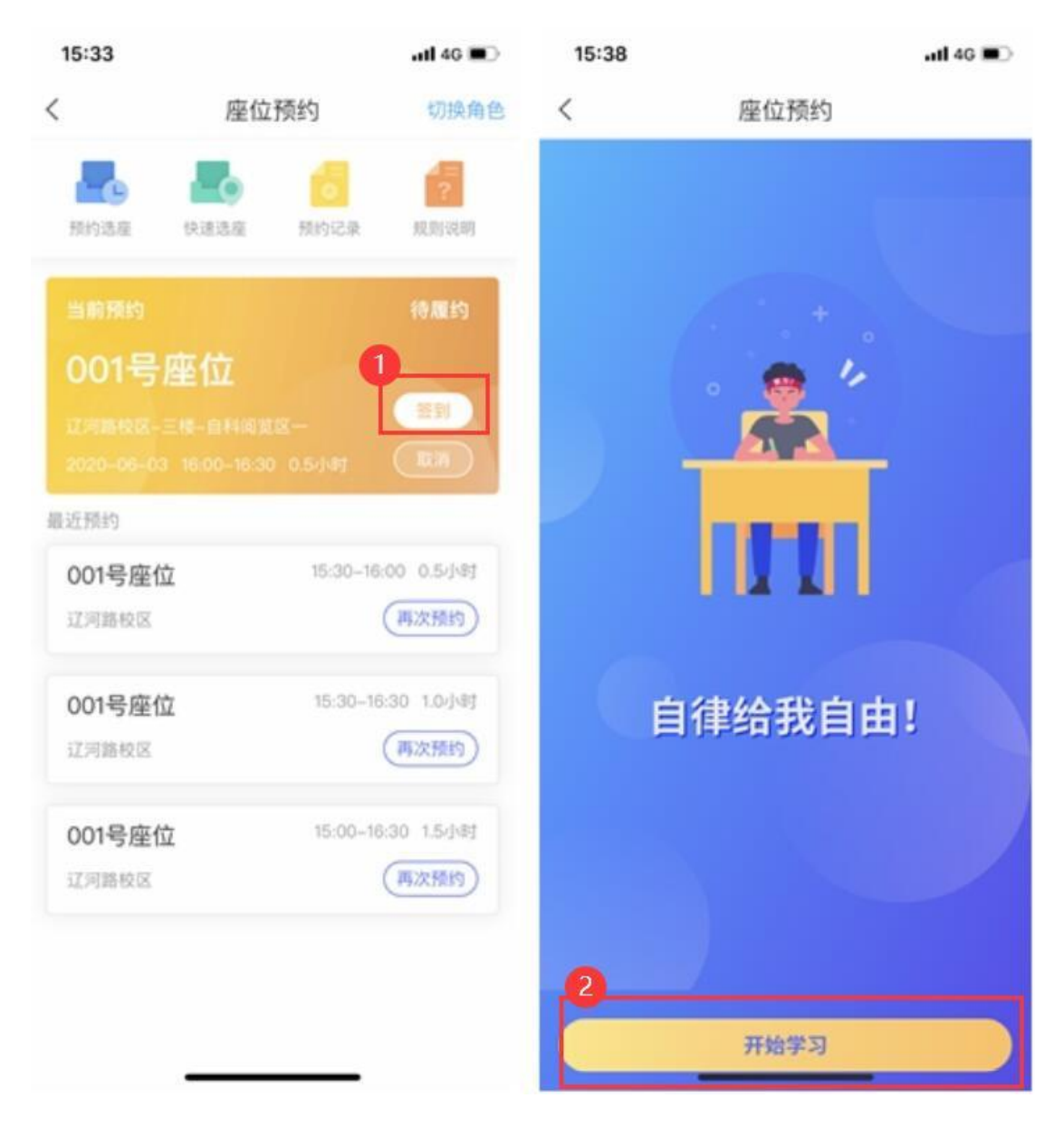

4. 暂时离开

如您使用过程中需要暂时离开座位,请点击首页当前预约卡片中的"暂离"按钮,或者扫描桌子上的二维码,点击"暂离"按钮。

暂离时长为 30 分钟,您需要在规定时间内返回,并扫码落座。 在此期间内,您的座位将会受到保护。

5. 离馆退座

读者不再使用座位时,应将座位释放。

读者可进入个人应用首页在当前预约卡片点击"退座"或扫描座

位上的二维码点击"退座"释放座位。逾期未退座的,将被记录为违 约行为。

二、使用规则

☆预约规则:

1. 预约开放时间:提前一天。

 2. 座位保留时长:30分钟。需在预约时段开始后30分钟内现场签到, 超过时间后座位自动释放。

3. 暂离时长: 30 分钟。超过时间后座位自动释放。

☆违规规则:

1. 预约后没有在规定时间内签到,将被记录违约。

2. 暂离时未在规定时间内返回扫码落座,将被记录为违约。

3. 离开不签退,记录违约。

4. 每周违约次数达到3次,将暂停本周的预约功能。

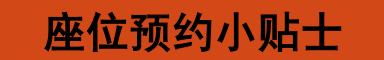

使用要预约 离座要暂离

预约要签到

用完要退座